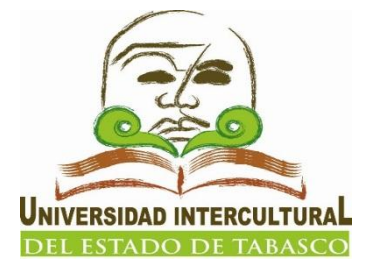

# Manual para la **EVALUACIÓN DIAGNÓSTICA** *Estudiantes de Nuevo Ingreso*

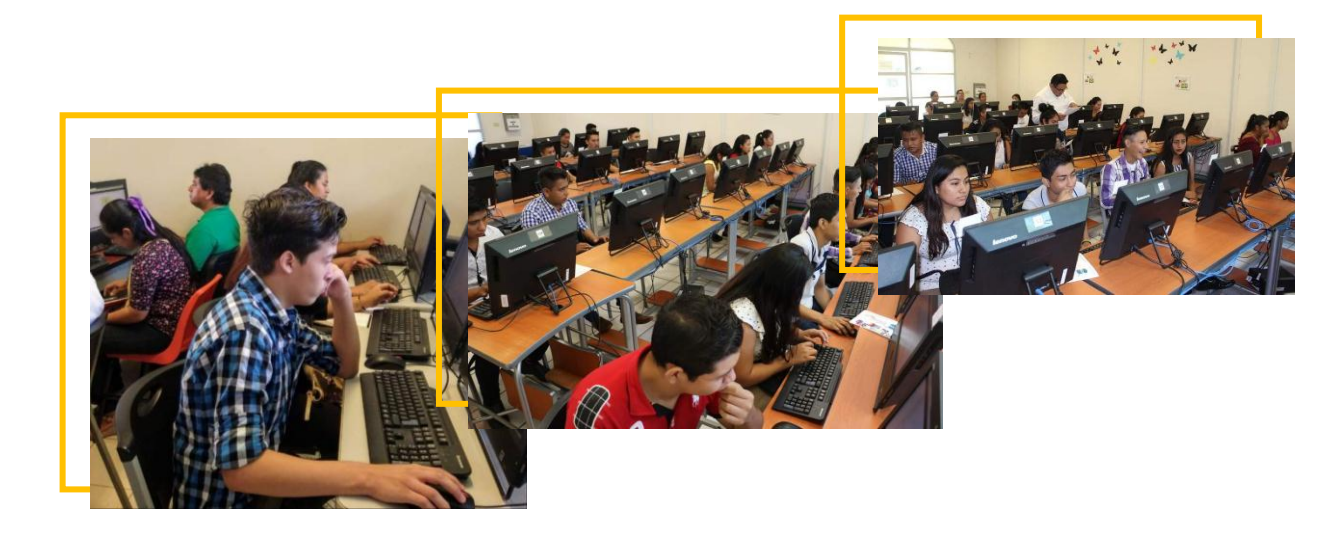

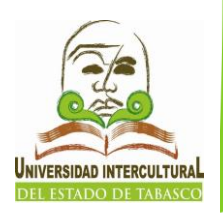

## Índice

| Acceso a la Evaluación | 3  |
|------------------------|----|
| Iniciar sesión         | 5  |
| Módulos                | 7  |
| Observaciones          | 10 |

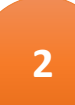

### Acceso a la Evaluación

Ingresa a la página web http://www.uiet.edu.mx y localiza la leyenda "EVALUACIÓN DIAGNÓSTICA" o escribe la dirección www.uiet.edu.mx/evadiag/ y presione la tecla *enter.* 

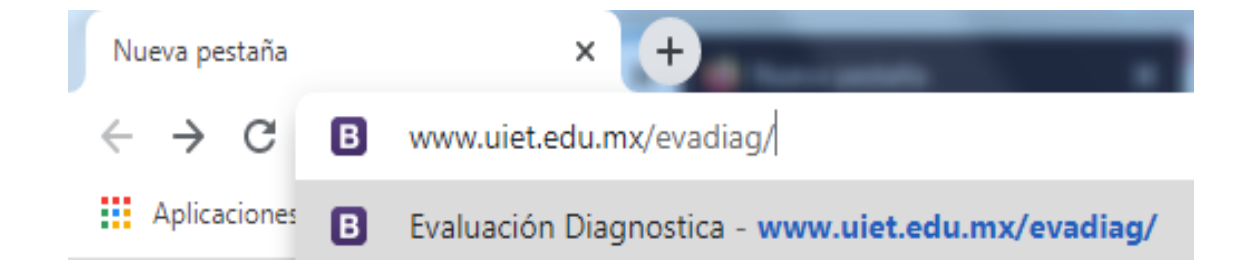

Es recomendable utilizar navegador Google Chrome o Mozilla Firefox.

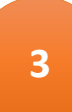

Una vez ingresado en la pantalla principal del sistema haga clic en *comenzar encuesta*. *Ver figura 2.* 

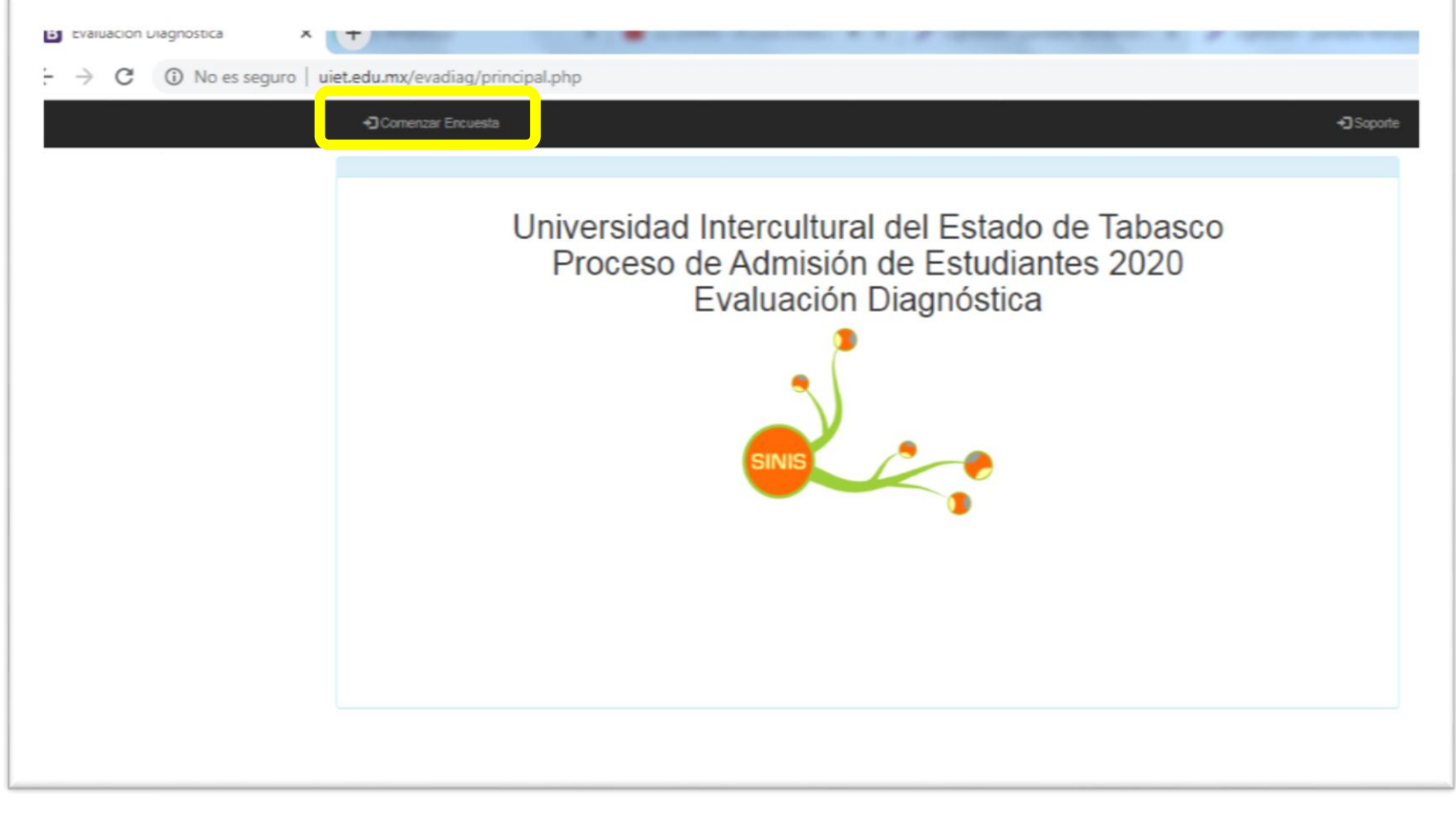

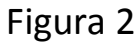

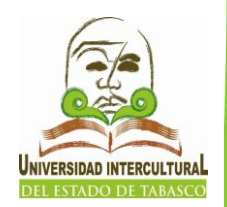

### **Iniciar sesión**

En la pantalla que a continuación se muestra, ingresa tu CURP, posteriormente el número de folio que se encuentra en tu ficha que el Departamento de Servicio Escolares te proporcionó, después haga clic en *iniciar sesión*.

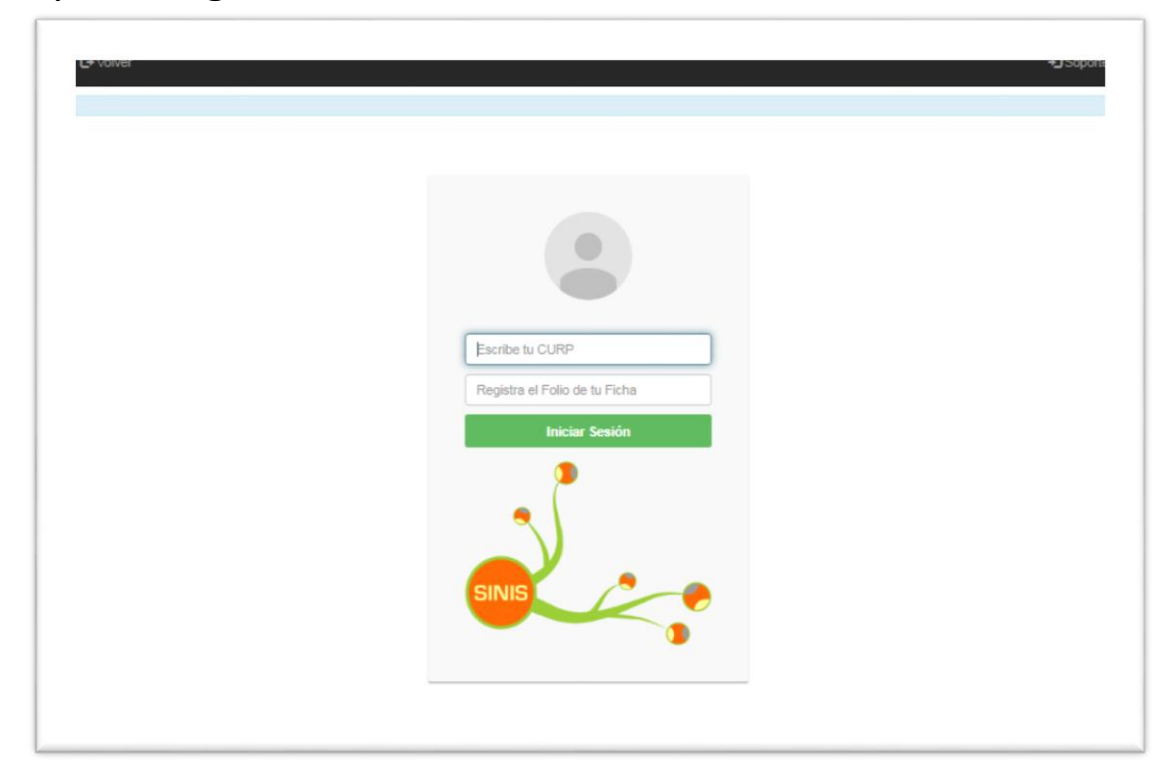

#### Localización de número de folio de tu ficha. Ver figura 4.

|                                       | AULA: 1A02                                    | FECHA:                                 | 20-08-05                      |               |
|---------------------------------------|-----------------------------------------------|----------------------------------------|-------------------------------|---------------|
| OPCION: 02 E<br>DES. TURISTICO.       |                                               | FOLIO CENEV                            | /AL:                          | 0             |
| calle                                 | número                                        | col                                    | onia .                        | c.postal      |
| municipio                             | esta                                          | do                                     | CIU                           | Depu          |
| teléfono 1 teléfor                    | no 2                                          | correo electrónico                     |                               | r.f.c.        |
|                                       | PROC                                          |                                        |                               |               |
| escuela                               | CENTI<br>munic                                | ipio                                   | esta                          | do            |
| greso promedio area                   | munici                                        | pio de nacimiento                      | estado                        | de nacimiento |
|                                       | OBSER                                         | VACIONES                               |                               |               |
|                                       | 17-21 DE AGOSTO EVALUACIÓ                     | ON DIAGNOSTICA (9:00 A.M.)             |                               |               |
|                                       | DEL 27-28 DE AGOS                             | TO INSCRIPCIÓN                         |                               |               |
|                                       | 07 DE SEPTIEMBRE II                           | NICIO DE CLASES                        |                               |               |
| AVISO DE PRIVACIDAD: Para mayor infor | mación sobre los datos personales recabados c | onsulte el Aviso de Privacidad en nues | tra página principal (www. ui | iet.edu.mx)   |
|                                       |                                               |                                        |                               |               |
|                                       |                                               |                                        |                               |               |
|                                       |                                               |                                        |                               |               |

Figura 4

### Módulos

La evaluación consta de seis módulos. A continuación te presentamos una guía para tus posibles dudas, de tal forma que tus datos o respuestas sean las efectivas. Es importante evaluar todos los módulos al momento de iniciar sesión, ya que de lo contrario, para continuar la evaluación debes dirigirte al área de Servicios Escolares para tu nuevo ingreso al sistema.

Al término de cada módulo haga clic en *siguiente,* seguidamente te mostrará en pantalla *proceso exitoso*, posteriormente haga clic en *aceptar* para continuar al siguiente módulo. *Ver figura 5.* 

| www.uiet.edu.mx dice<br>Proceso Exitoso |         |
|-----------------------------------------|---------|
|                                         | Aceptar |

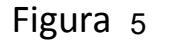

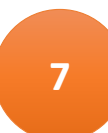

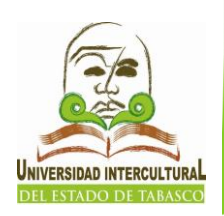

#### DATOS GENERALES

- Si no cuenta con un número telefónico personal puedes colocar el número de un familiar.
- Si no cuenta con tu tipo de sangre deberá colocar la universal (o+).
- Si tu localidad no se encuentra en el sistema deberá seleccionar la cabecera municipal correspondiente.
- La referencia cercana a tu casa, tiene que ser un edificio o algo de donde sea fácil de ubicar tu domicilio.

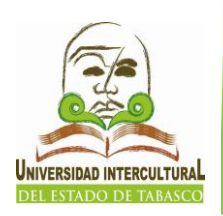

#### DATOS ECONÓMICOS

> En la pregunta número tres, colocar la respuesta no.

#### DATOS DE LENGUAS

Si no hablas ninguna lengua, solo deberá agregar el grado de conocimientos de inglés y español, y colocar en orden jerárquico tu preferencia de aprendizaje hacia una lengua.

#### **CONOCIMIENTOS GENERALES**

Módulo de opción múltiple.

#### **CONOCIMIENTOS DE LAS TICS**

Módulo de opción múltiple.

#### **ÁREAS DE OPORTUNIDAD**

Módulo de opción múltiple y preguntas abiertas.

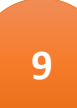

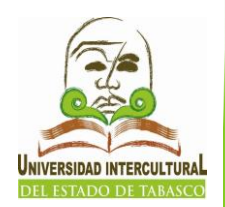

### **Observaciones**

Si presentas problemas para acceder o te marca algún "error" de que no está autorizado para realizar la evaluación" *ver figura 6*, deberás contactar al Lic. Armín Vázquez José del Área de Servicios Escolares al siguiente correo electrónico: <u>escolares@uiet.edu.mx</u>, para continuar con tu evaluación.

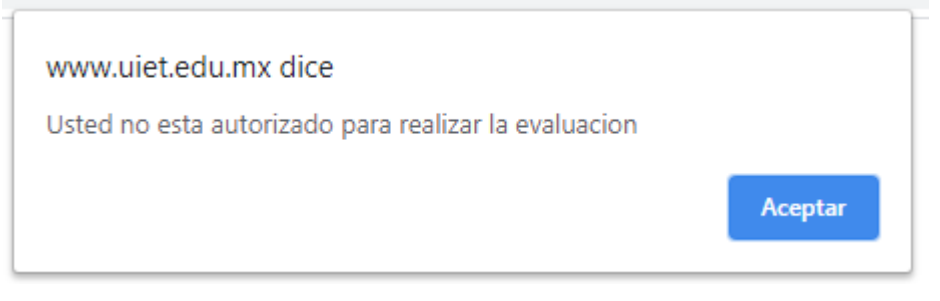

Figura 6